## Ręczne wybieranie operatora

KONFIGURACJA URZĄDZEŃ

Poniższa instrukcja dotyczy urządzeń opartych o system Android w wersji 13.0. Dla poszczególnych modeli telefonów i wersji systemu dostępne opcje mogą się nieznacznie różnić.

W celu ręcznego wybrania operatora należy wejść w ustawienia telefonu i wybrać karty SIM i sieci komórkowe.

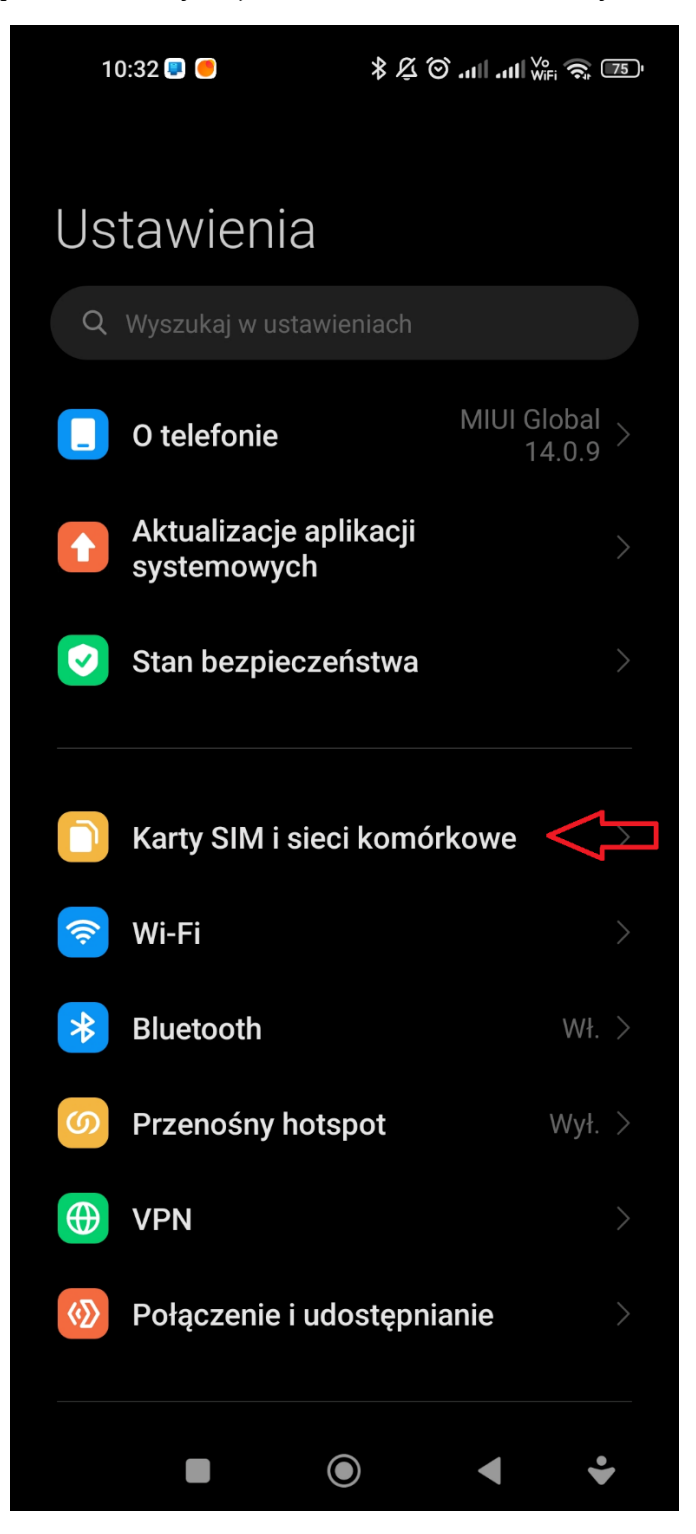

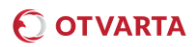

W kolejnym kroku należy kartę SIM OTVARTA. Należy pamiętać o tym, że jeżeli w telefonie są zainstalowane dwie karty SIM należy wybrać odpowiednią kartę SIM.

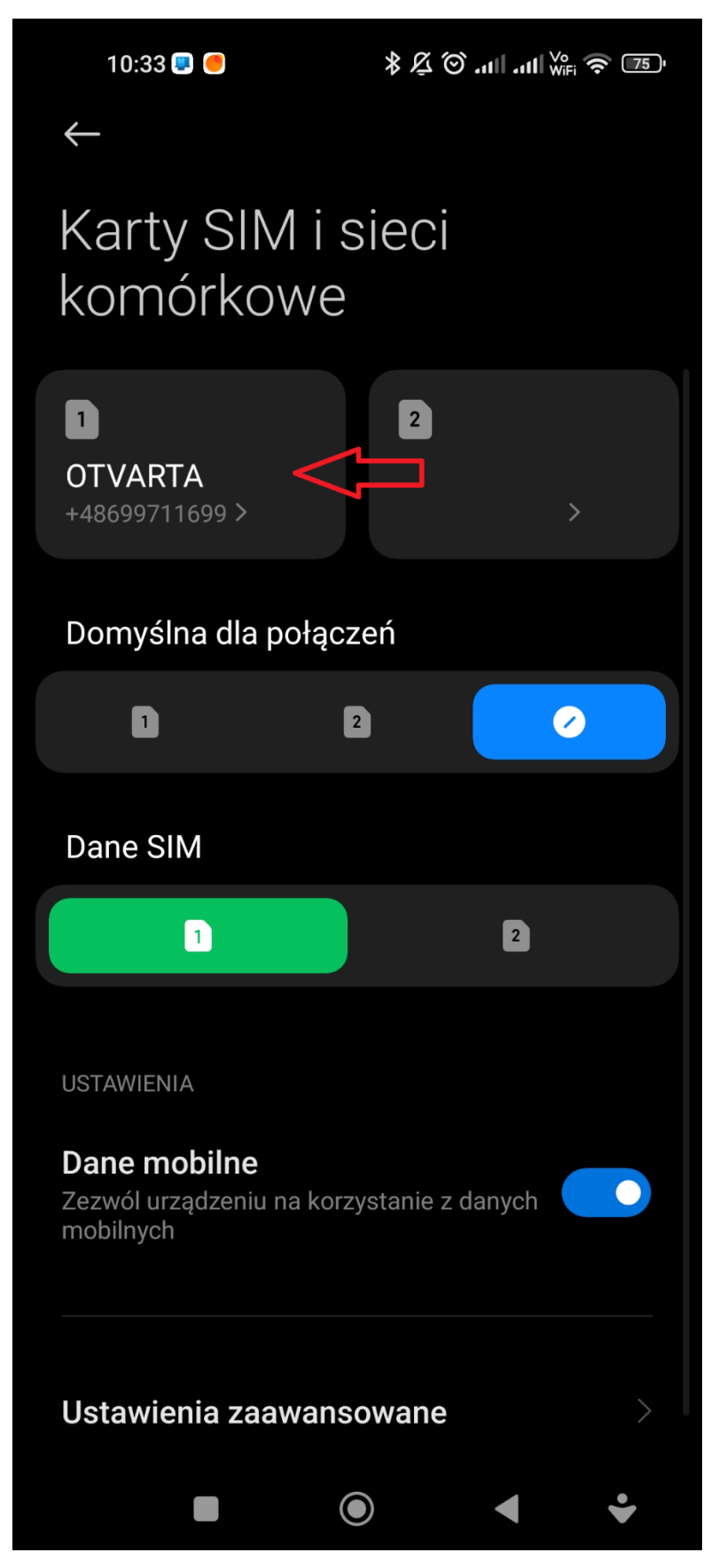

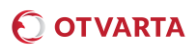

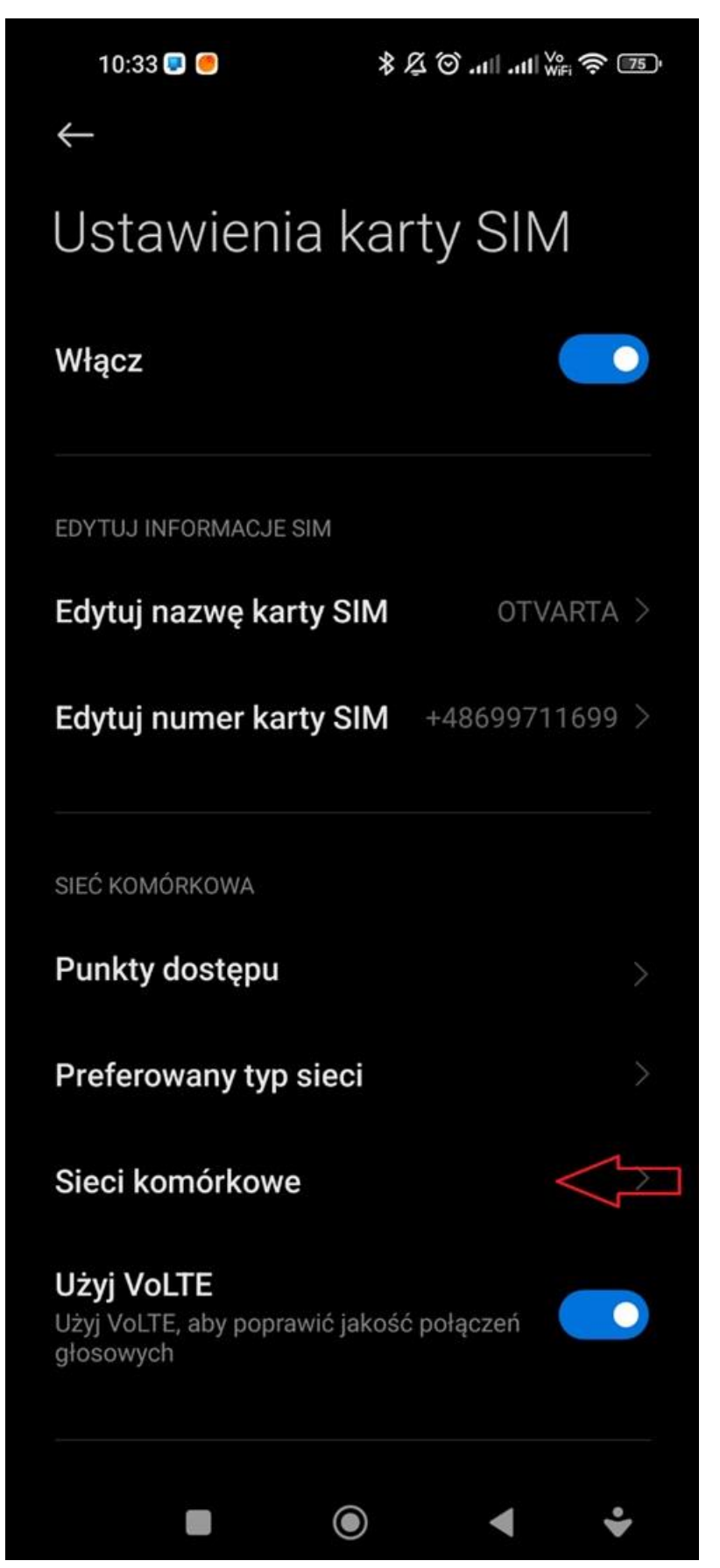

Na kolejnym ekranie należy wybrać Sieci komórkowe.

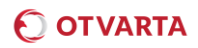

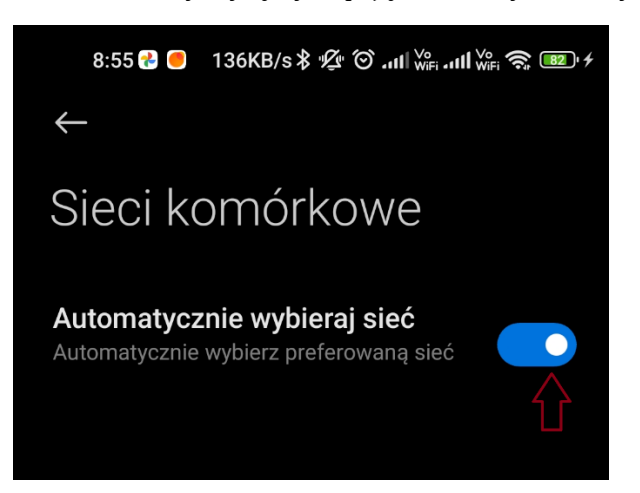

Na kolejnym ekranie należy wyłączyć opcję Automatycznie wybieraj sieć:

Telefon rozpocznie wyszukiwanie sieci, po zakończeniu wyszukiwania wyświetli się lista dostępnych operatorów, z której należy wybrać operatora, który w danym kraju współpracuje z OTVARTA. Aby uniknąć z korzystania z operatorów zagranicznych w terenach przygranicznych w Polsce, należy wybrać OTVARTA lub PLUS.

| < 🔯 Dostępne sieci                                                          |
|-----------------------------------------------------------------------------|
| Przeszukaj sieci<br>Pokaż dostępne sieci                                    |
| <b>Wybieraj automatycznie</b><br>Automatycznie wybieraj<br>preferowaną sieć |
| OTVARTA                                                                     |
| Orange PL                                                                   |
| Play                                                                        |
| T-Mobile.pl                                                                 |
|                                                                             |